# Überblick über das Vorlesungsverzeichnis und der Veranstaltungssuche

## 1. Vorlesungsverzeichnis:

a. Vorlesungsverzeichnis – Navigation

Eine der wichtigsten Änderungen des HisInOne EXA-Systems ist die Darstellung und die neue Benutzeroberfläche des Vorlesungsverzeichnisses.

Die Navigation zum Vorlesungsverzeichnis läuft wie folgt ab:

Burger-Menu (1) -> Studienangebot (2) -> Vorlesungsverzeichnis anzeigen (3)

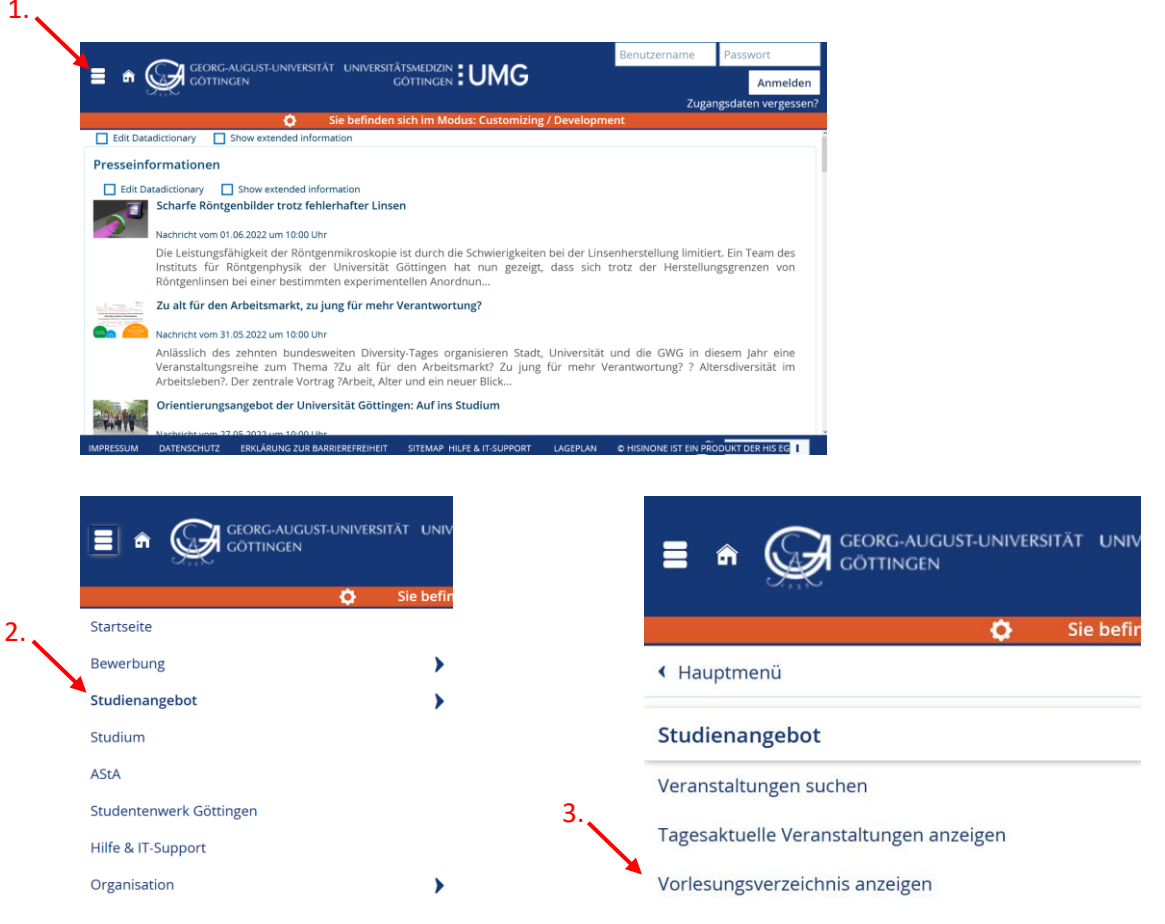

### b. Vorlesungsverzeichnis – Struktur

- •1 Überschrift Klammer aus blauen Würfeln Beispiel für eine Fakultät
- 2 Überschrift Klammer aus blauen Würfeln Beispiel für ein Department der Fakultät oder Studienbereich
- 🛷 🔹 3 Modulkatalog oranger Kofferanhänger ab hier beginnt der Modulkatalog
- 4 Teil-Modulkatalog oranger Kofferanhänger unterschiedliche Teile des gesamten Modulkatalogs
- 💼 🔹 5 Modul grünes Puzzleteil
- 🐥 🔹 6 Modulprüfung goldene Medaille mit rotem Band Prüfungselement
- 6.1 Personen Termingruppe einer Modulprüfung zeigt das konkrete Prüfungsangebot im Semester
- 7 Mehrere aufgeschlagene Bücher Lehrveranstaltungsgruppe fassen alle Veranstaltungen des Moduls zusammen
- 8 Aufgeschlagenes Buch führt zur konkreten Lehrveranstaltung im entsprechenden Semester
- 8.1 Personen Termingruppe einer Veranstaltung zeigt das konkrete Angebot im entsprechenden Semester

| Angewandte Statistik |                                                                |  |
|----------------------|----------------------------------------------------------------|--|
|                      | Betriebswirtschaftslehre                                       |  |
| 4.                   | 🐣 🔗 Bachelor-Studiengang Betriebswirtschaftslehre (180 C)      |  |
| 5.                   | 🔁 🔗 Orientierungsphase (60 C)                                  |  |
|                      | 🔸 🕂 🛊 B.WIWI-OPH.0001 - Unternehmen und Märkte                 |  |
|                      | + 🕏 B.WIWI-OPH.0002 - Mathematik                               |  |
|                      | 🛨 🕏 B.WIWI-OPH.0003 - Informations- und Kommunikationssysteme  |  |
|                      | 🛨 🚓 B.WIWI-OPH.0004 - Einführung in die Finanzwirtschaft       |  |
|                      | + 🕏 B.WIWI-OPH.0005 - Jahresabschluss                          |  |
|                      | + 🕏 B.WIWI-OPH.0006 - Statistik                                |  |
|                      | 6. 🚬 🚓 B.WIWI-OPH.0007 - Mikroökonomik I                       |  |
|                      | 6 1 B.WIWI-OPH.0007.Mp - Mikroökonomik I                       |  |
|                      | 7. Aikroökonomik I - B.WIWI-OPH.0007 Prüfung - 1. Termingruppe |  |
|                      |                                                                |  |

#### 2. Veranstaltungen suchen

#### a. Veranstaltungen suchen – Navigation

Die Navigation zum Reiter "Veranstaltung suchen" läuft ähnlich wie zum Vorlesungsverzeichnis ab.

Burger-Menu -> Studienangebot -> Vorlesungsverzeichnis anzeigen

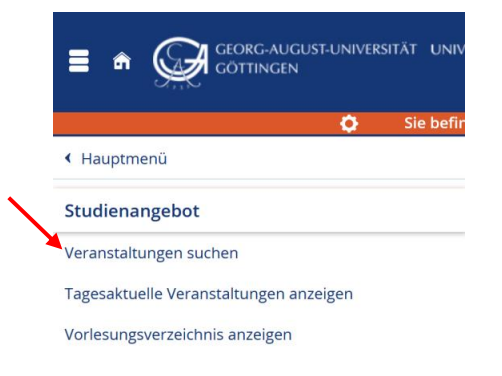

#### b. Veranstaltungen suchen – Struktur

- Suchbegriff/-e: Mögliche Suchparameter sind z.B. Nummer, Titel, Dozent/-in und Veranstaltungsart, Mehrfachsuche möglich. Dabei sind eine vollständige Angabe von Eingabeparametern nicht notwendig.
- Semester: Auswahl des relevanten Semesters.
- Termingruppe(n): Auswahl von konkreten semesterabhängigen Veranstaltungsterminen.

| Suchbegriff/-e  | z. B. Nummer, Titel, Dozent/-in | ()  |
|-----------------|---------------------------------|-----|
| Semester        | Sommersemester 2022 👻           |     |
| Termingruppe(n) | = 🗸                             | ~ C |

#### c. Veranstaltungen suchen – Erweiterte Suche

• Unter "Erweiterter Suche" können die Ergebnisse eingeschränkt und mittels weiterer Eingabeparameter spezifiziert werden. Als Beispiel wurden der semesterabhänge Titel, das Semester und die Dozenten/Dozentinnen als Suchparameter bestimmt.

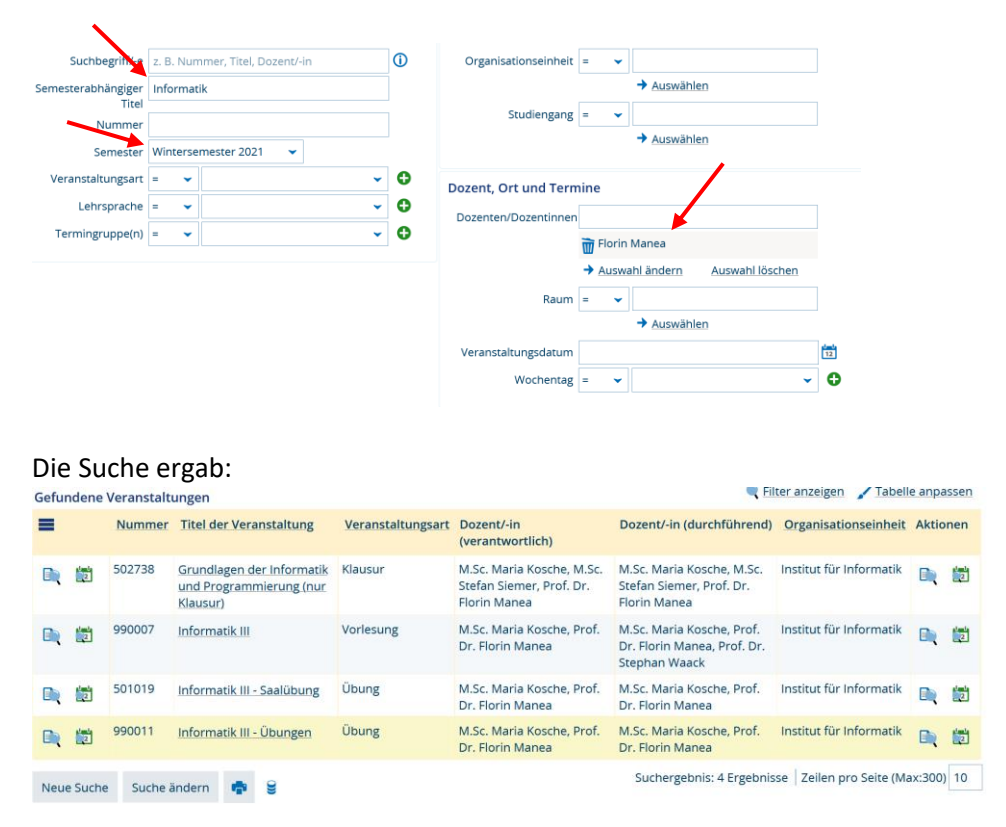

#### 3. Stundenplan/Kalender

Den Stundenplan/Kalender finden Sie wie bisher direkt im Stud.IP oder im eCampus-Menü unter Weitere Dienste  $\rightarrow$  Kalender.